## Blog PUCP ¿Cómo editar un perfil?

Para editar su perfil haga clic en la sección "Usuarios", ubicada en la barra lateral izquierda del Escritorio; luego, haga clic en "Tu perfil" para acceder a la página del perfil.

| 🛞 🎤 Mis sitios 🔏 | La casa de las muñecas 🛛 📮 0 🕂 Nuevo 🛛 Borrar caché |                                         |
|------------------|-----------------------------------------------------|-----------------------------------------|
| Escritorio       | Escritorio                                          |                                         |
| Inicio           |                                                     |                                         |
| Mis sitios       | Bienvenido a WordPress                              |                                         |
| 🖈 Entradas       | Estamos preparando algunos enlaces para que pueda   | s comenzar:                             |
| 9 Medios         | Comienza                                            | Siguientes pasos                        |
| 📕 Páginas        | Descending to sitis                                 | 📔 Escribe tu primera entrada en el blog |
| Comentarios      | Personaliza tu sitio                                | + Añade una página Sobre mí             |
| 🔛 Enlace 🛛 I. S  | Seleccione la                                       | Ver tu sitio                            |
| 🔊 Aparien 👋      | opción<br>Usuarios"                                 |                                         |
| 🖌 Plugins        |                                                     | Borrador rápido                         |
| 🛓 Usuarios       | Todos los usuarios 2 Haga clic                      | Título                                  |
| 🖋 Herramientas   | Añadir nuevo ciona para acceder al                  | :Oué te está pasando por la cabeza?     |
| 🖪 Ajustes        | Tu perfil perfil                                    | Céde te esta pasarido por la casecar    |
| ☑ Suscripciones  |                                                     |                                         |
| Cerrar menú      |                                                     | Guardar borrador                        |
|                  |                                                     | Borradores                              |

En la sección de "Opciones personales" se podrá escoger un color para el "Escritorio de administración" entre los colores que se muestran en el "Esquema de color de administración".

| Perfil<br>Perfil actualizado.<br>Opciones personales<br>Editor visual | Desactivar el editor visual al escribir                                                                                    | ~~~~~~~~~~~~~~~~~~~~~~~~~~~~~~~~~~~~~~~   | I. Escoja un<br>olor de acuerdo<br>a su gusto | Ay                |
|-----------------------------------------------------------------------|----------------------------------------------------------------------------------------------------|-------------------------------------------|-----------------------------------------------|-------------------|
| Esquema de color de<br>administración                                 | <ul> <li>Por defecto</li> <li>Ectoplasma</li> </ul>                                                                        | Luminoso     Medianoche                   | Océano                                        | Café     Amanecer |
| Atajos de teclado<br>Barra de herramientas                            | <ul> <li>Activar los atajos del teclado para la moderació</li> <li>Muestra la Barra de Herramientas en el sitio</li> </ul> | in de comentarios. <u>Más información</u> |                                               |                   |

**Blog PUCP** 

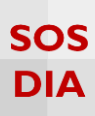

En la sección "Nombre" podrá verificar su "Nombre de usuario", "Nombres" y "Apellidos". También podrá cambiar el "Alias", que por defecto es el mismo que el "Nombre de usuario", y seleccionarlo para que este se muestre en lugar del "Nombre de usuario". Si desea, también puede agregar el enlace de otro sitio web que tenga y una pequeña biografía que se mostrará en su "Perfil".

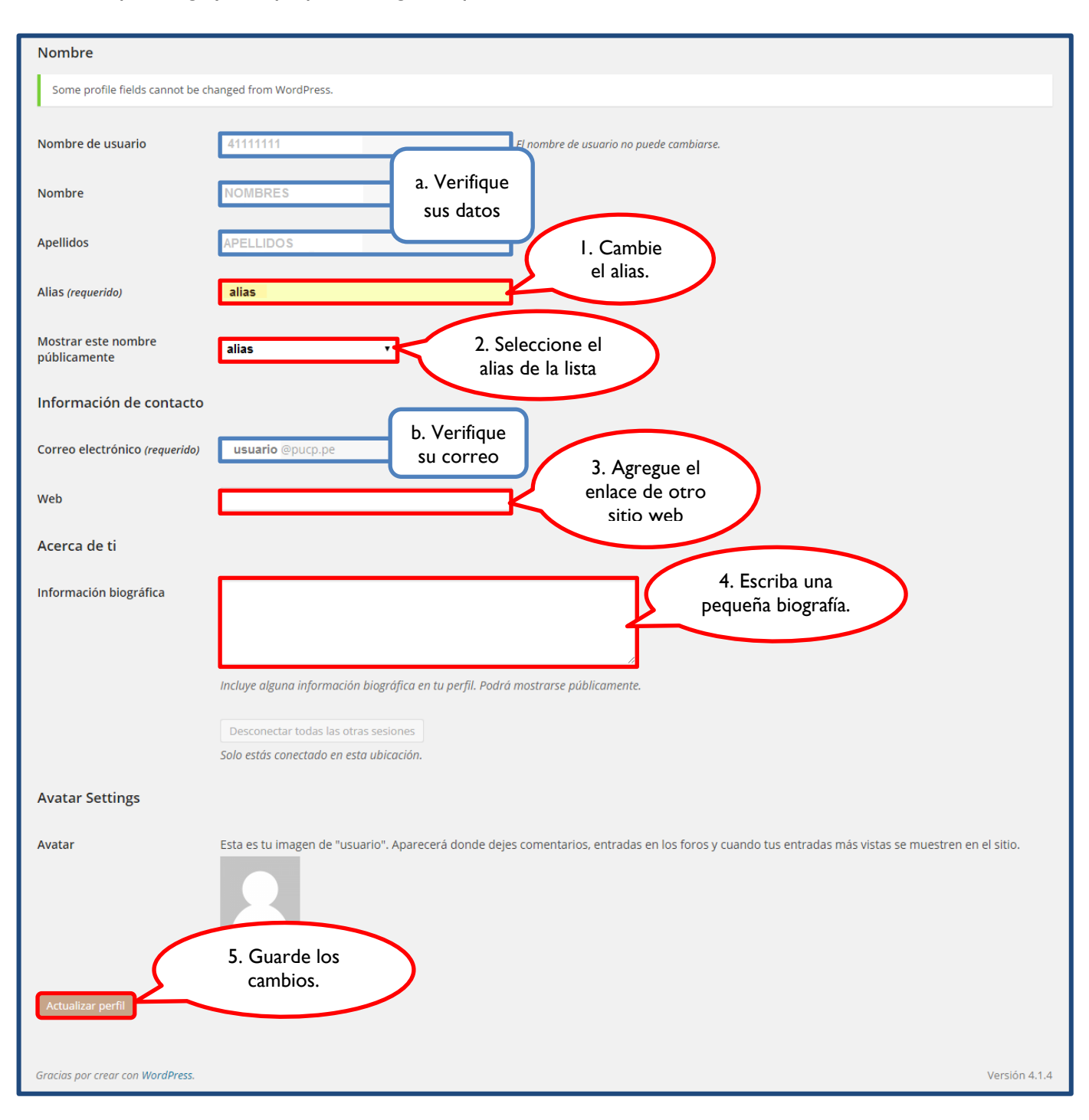

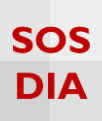

## Visualice los cambios.

| 🔞 🔎 Mis sitios 🖀                                       | La casa de las muñecas   🛛 🕇          | Nuevo Borrar caché                                                                             |                                                             |                                          |            | Hola, 📃       |
|--------------------------------------------------------|---------------------------------------|------------------------------------------------------------------------------------------------|-------------------------------------------------------------|------------------------------------------|------------|---------------|
| Acerca de WordPress                                    | Perfil                                |                                                                                                |                                                             |                                          |            | Ayuda 🔻       |
| WordPress.org<br>Documentación                         | Perfil actualizado.                   |                                                                                                |                                                             |                                          |            |               |
| Foros de soporte<br>Sugerencias                        | Opciones personales                   |                                                                                                |                                                             |                                          |            |               |
| Comentarios                                            | Editor visual                         | Desactivar el editor visual al escribir                                                        |                                                             |                                          |            |               |
| Apariencia                                             | Esquema de color de<br>administración | O Por defecto                                                                                  | O Luminoso                                                  | O Azul                                   | • Café     |               |
| Plugins                                                |                                       | O Ectoplasma                                                                                   | O Medianoche                                                | O Océano                                 | O Amanecer | _             |
| Todos los usuarios                                     |                                       |                                                                                                |                                                             |                                          |            | -             |
| Añadir nuevo<br><b>Tu perfil</b><br>Tu importa         | Atajos de teclado                     | Activar los atajos del teclado para la moderación d                                            | e comentarios. <u>Más información</u>                       |                                          |            |               |
| Herramientas                                           | Barra de herramientas                 | ✓ Muestra la Barra de Herramientas en el sitio                                                 |                                                             |                                          |            |               |
| 4 Ajustes                                              | Nombre                                |                                                                                                |                                                             |                                          |            |               |
| <ul> <li>Suscripciones</li> <li>Cerrar menú</li> </ul> | Some profile fields cannot be ch      | nanged from WordPress.                                                                         |                                                             |                                          |            |               |
|                                                        | Nombre de usuario                     | 41111111                                                                                       | El nombre de usuario no puede cambiarse.                    |                                          |            |               |
|                                                        | Nombre                                | NOMBRES                                                                                        |                                                             |                                          |            |               |
|                                                        | Apellidos                             | APELLIDOS                                                                                      |                                                             |                                          |            |               |
|                                                        | Alias (requerido)                     | alias                                                                                          |                                                             |                                          |            |               |
|                                                        | Mostrar este nombre<br>públicamente   | alias v                                                                                        |                                                             |                                          |            |               |
|                                                        | Información de contacto               |                                                                                                |                                                             |                                          |            |               |
|                                                        | Correo electrónico (requerido)        | usuario @pucp.pe                                                                               |                                                             |                                          |            |               |
|                                                        | Web                                   |                                                                                                |                                                             |                                          |            |               |
|                                                        | Acerca de ti                          |                                                                                                |                                                             |                                          |            |               |
|                                                        | Información biográfica                |                                                                                                |                                                             |                                          |            |               |
|                                                        |                                       |                                                                                                | h                                                           |                                          |            |               |
|                                                        |                                       | Incluye alguna información biográfica en tu perfil. Podrá                                      | mostrarse públicamente.                                     |                                          |            |               |
|                                                        |                                       | Desconectar todas las otras sesiones<br>¡Has dejado tu cuenta conectada en un ordenador públic | :0? /Has perdido tu teléfono? Esto cerrará tu sesión de tod | los los sitios excepto este navegador.   |            |               |
|                                                        | Avatar Settings                       |                                                                                                |                                                             |                                          |            |               |
|                                                        | Avatar                                | Esta es tu imagen de "usuario". Aparecerá donde deje                                           | s comentarios, entradas en los foros y cuando tus entra     | adas más vistas se muestren en el sitio. |            |               |
|                                                        |                                       | Cambiar imagen                                                                                 |                                                             |                                          |            |               |
|                                                        | Actualizar perfil                     |                                                                                                |                                                             |                                          |            |               |
|                                                        | Gracias por crear con WordPress.      |                                                                                                |                                                             |                                          |            | Versión 4.1.4 |

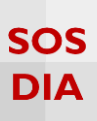

Para editar la imagen de su perfil haga clic en la sección "Usuarios" -> "Tu imagen", ubicada en la barra lateral izquierda del Escritorio.

| 🝈 🔎 Mis sitios   🕆              | La casa de las muñecas 📮 0 🕂 Nuevo Borrar caché              |                                      |
|---------------------------------|--------------------------------------------------------------|--------------------------------------|
| 🐼 Escritorio                    | Escritorio                                                   |                                      |
| <b>Inicio</b><br>Mis sitios     | Bienvenido a WordPress                                       |                                      |
| 🖈 Entradas                      | Estamos preparando algunos enlaces para que puedas comenzar: |                                      |
| P Medios                        | Comienza                                                     | Siguientes pasos                     |
| 📙 Páginas                       | Escribe tu primera entrada en el blog                        |                                      |
| Comentario                      | Personaliza tu sitio     Añade una página Sobre mí           |                                      |
| Enlaces                         | Seleccione la                                                | 👱 Ver tu sitio                       |
| s Apariencia                    | 'Usuarios".                                                  |                                      |
| 😰 Plugins                       | De un vistazo                                                | Borrador rápido                      |
| 占 Usuarios 🔹                    | Todos los usuarios                                           | Título                               |
| 🗲 Herramientas                  | Añadir nuevo ziona cor 2 Haga clic                           | :Oué te esté pacando por la cabeza?  |
| 41 Ajustes                      | Tu perfil para cambiar su                                    | Zque le esta pasarito por la cabeza: |
| ☑ Suscripciones                 | imagen de perfil                                             |                                      |
| <ul> <li>Cerrar menú</li> </ul> |                                                              | Guardar borrador                     |
|                                 |                                                              | Borradores                           |

Aquí podrá subir la imagen que identificará su perfil. Recuerde que el formato de la imagen debe tener la extensión jpeg, gif o png.

| 🔞 🔎 Mis sitios 🖀   | La casa de las muñecas 📮 0 🕂 Nuevo Borrar caché                                                                        |
|--------------------|----------------------------------------------------------------------------------------------------|
| 🛞 Escritorio       | Tu imagen                                                                                                    |
| 🖈 Entradas         |                                                                                                    |
| 9 Medios           | 3. Haga clic                                                                                                    |
| 📙 Páginas          | para subir                                                                                                    |
| Comentarios        | una imagen.                                                                                                    |
| 💮 Enlaces          | Subir nueva im                                                                                                    |
| 🔊 Apariencia       | Seleccionar archivo Ningún archivo seleccionado                                                                        |
|                    | Formatos permitidos: jpeg, gif y png                                                                                   |
| Plugins            | Si está experimentando problemas al cortar su imagen por favor use el método alternativo (botón "Subida altenativa "). |
| 📥 Usuarios 🔹       |                                                                                                    |
| Todos los usuarios | Subir Subida alternativa Resetear                                                                                      |
| Añadir nuevo       |                                                                                                    |
| Tu perfil          |                                                                                                    |
| Tu imagen          |                                                                                                    |

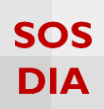

Seleccione una imagen y haga clic en el botón "Abrir".

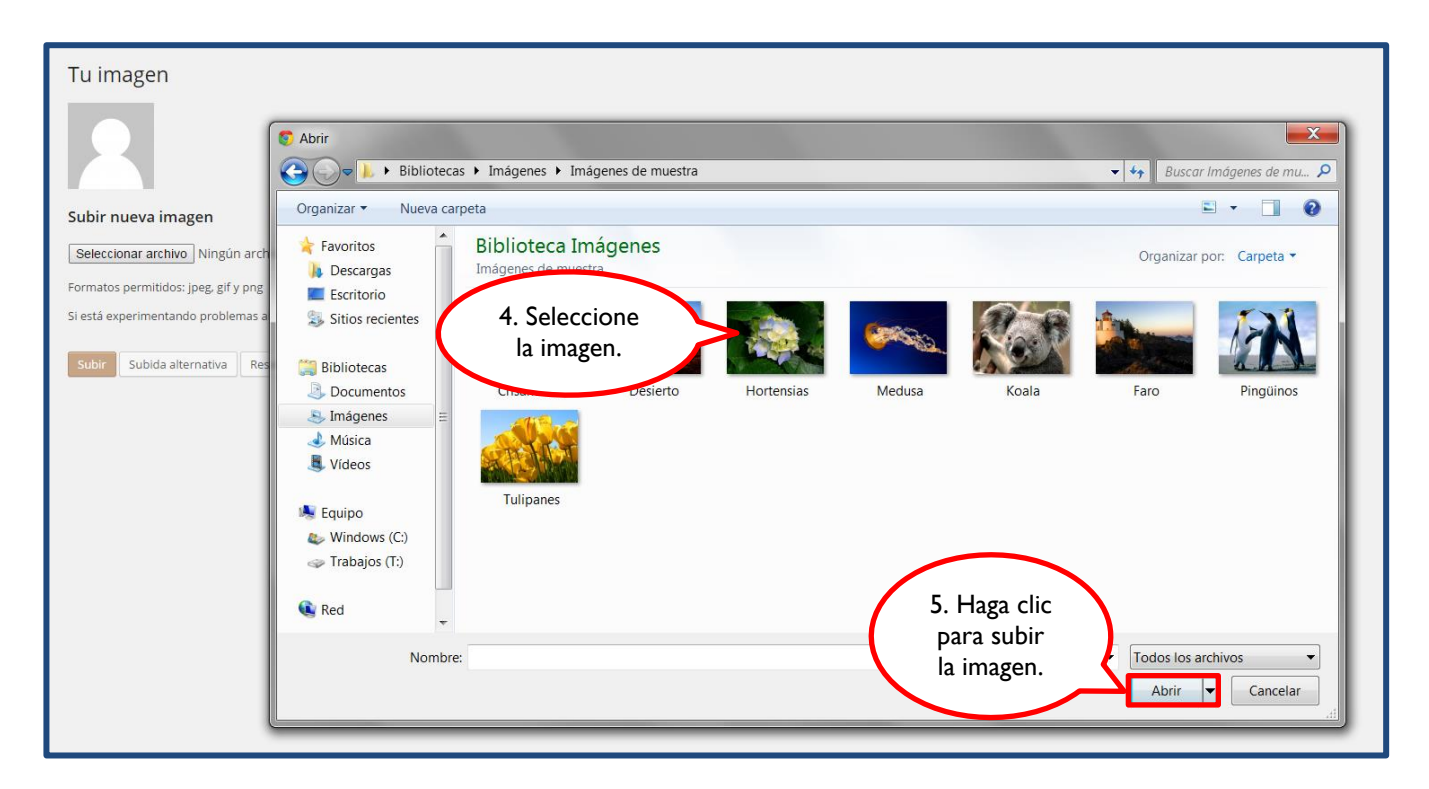

Se mostrará el nombre de la imagen elegida. Para subir la imagen y recortarla, haga clic en "Subir".

| Tu imagen                                               |  |  |  |
|---------------------------------------------------------|--|--|--|
|                                                         |  |  |  |
| Subir nueva imagen                                      |  |  |  |
| Seleccionar archivo Foto Perfil.jpg                     |  |  |  |
| Formatos permitidos: jpeg, gif y png                    |  |  |  |
| Si está experi<br>6. Haga clic para<br>subir la imagen. |  |  |  |
|                                                         |  |  |  |

**Blog PUCP** 

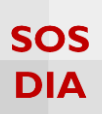

La imagen se mostrará para ser recortada. Seleccione la parte a recortar y haga clic en "Cortar imagen".

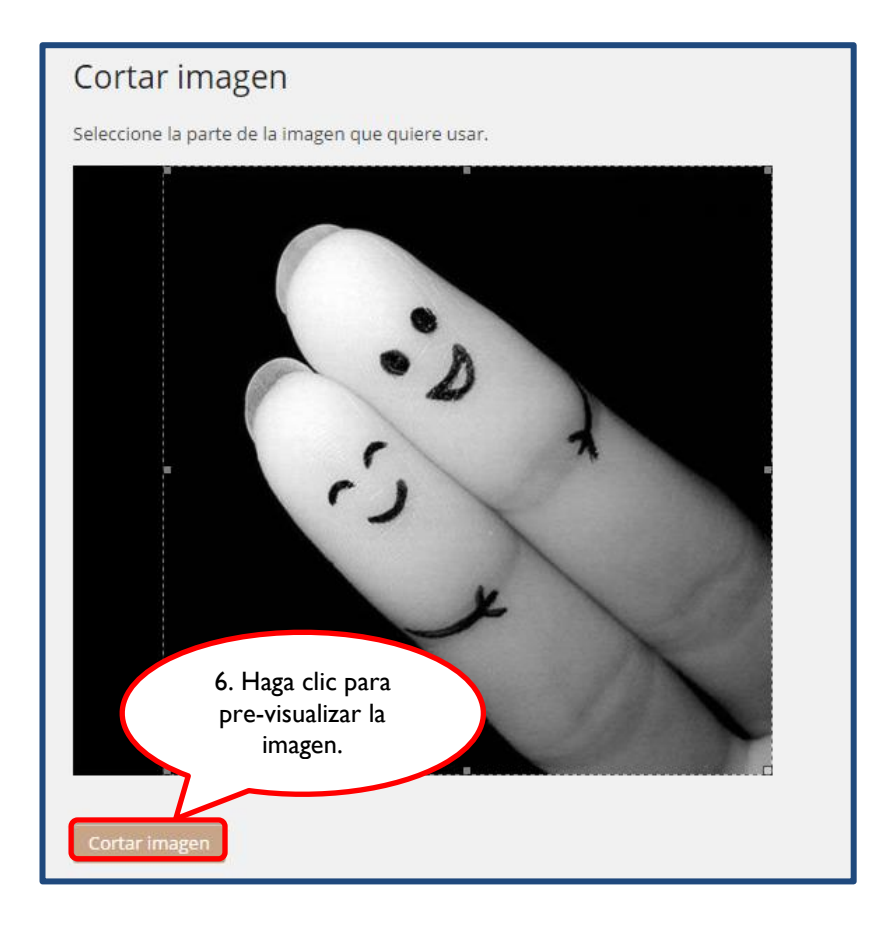

Finalmente, podrá visualizar la imagen de perfil que se ha subido.

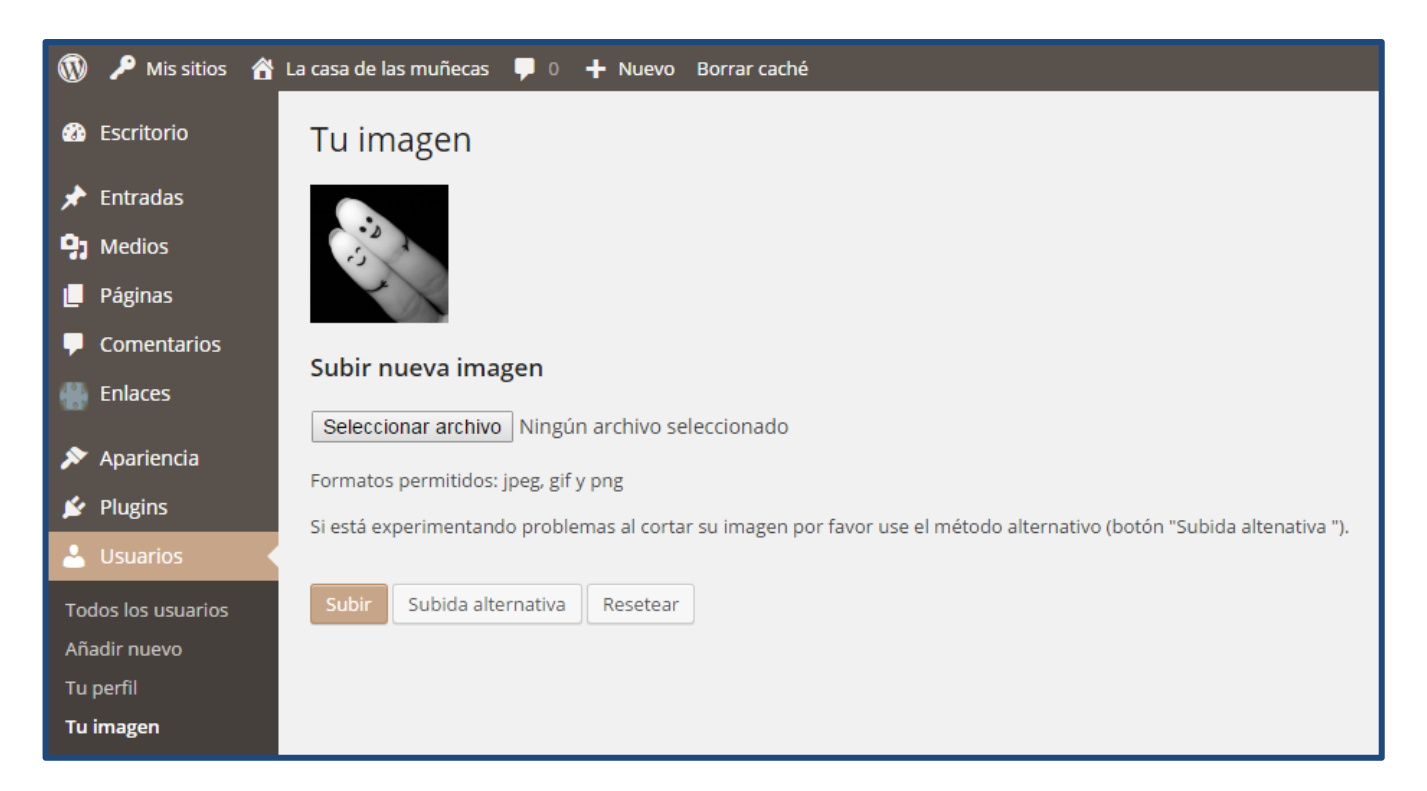

**Blog PUCP**